## **Remote Desktop Connection Settings for Teams**

• Start Remote Desktop

| nemote Desktop Connection —                      |                                                         |                  |   | ×    |
|--------------------------------------------------|---------------------------------------------------------|------------------|---|------|
| <b>N</b>                                         | Remote Desktop<br>Connection                            |                  |   |      |
| <u>C</u> omputer:<br>Username:<br>You will be a: | ws4000<br>PAU\sfs<br>sked for credentials when you cont | ∽                | ] |      |
| Show Options                                     |                                                         | Co <u>n</u> nect | H | lelp |

• Click on the Show Options button in the bottom left corner.

| n 💀 Remote                             | e Desktop Cor                                       | nection                |                  | —                |               | × |
|----------------------------------------|-----------------------------------------------------|------------------------|------------------|------------------|---------------|---|
|                                        | Remote<br>Conn                                      | e Desk<br><b>ectio</b> | top<br><b>n</b>  |                  |               |   |
| General [                              | Display Local                                       | Resources              | Experience       | Advanced         |               |   |
| - Logon set                            | tings                                               |                        |                  |                  |               |   |
| Enter the name of the remote computer. |                                                     |                        |                  |                  |               |   |
|                                        | Computer:                                           | ws4000                 |                  |                  | ~             |   |
|                                        | User name:                                          | PAU\sfs                |                  |                  |               |   |
|                                        | You will be asked for credentials when you connect. |                        |                  |                  |               |   |
|                                        | Allow me t                                          | o save c <u>r</u> ed   | lentials         |                  |               |   |
| Connectio                              | on settings                                         |                        |                  |                  |               |   |
|                                        | Save the curr<br>saved connec                       | ent connect            | tion settings to | an RDP file      | or open a     |   |
|                                        | <u>S</u> ave                                        |                        | Sa <u>v</u> e As | 0                | )p <u>e</u> n |   |
|                                        |                                                     |                        |                  |                  |               |   |
| Alide Op                               | otions                                              |                        |                  | Co <u>n</u> nect | <u>H</u> elp  | p |

• Click on the Local Resources tab.

| nemote Desktop Connection                                                                                                    |                                                                              |                          | —        |     | × |
|----------------------------------------------------------------------------------------------------|------------------------------------------------------------------------------|--------------------------|----------|-----|---|
| <b>N</b>                                                                                                    | Remote Desk<br><b>Connectio</b>                                              | top<br>n                 |          |     |   |
| General Dis                                                                                                    | splay Local Resources                                                        | Experience               | Advanced |     |   |
| - Remote au                                                                                                    | dio<br>Configure remote audio<br><u>S</u> ettings                            | settings.                |          |     |   |
| Keyboard -                                                                                                    | Apply Windows <u>k</u> ey con<br>Only when using the ful<br>Example: ALT+TAB | nbinations:<br>Il screen |          | ~   |   |
| Local devices and resources Choose the devices and resources that you want to use in your remote session.  Printers Clipboard |                                                                              |                          |          |     |   |
|                                                                                                    | More                                                                         |                          |          |     |   |
| Hide Options                                                                                                    |                                                                              | Connect                  | He       | elp |   |

• Click the Settings button under Remote Audio.

| 🌄 Remo                 | te Desktop Connection X             |  |  |  |  |
|------------------------|-------------------------------------|--|--|--|--|
| <b>N</b>               | Remote Desktop<br>Connection        |  |  |  |  |
| Remote a               | Remote audio playback               |  |  |  |  |
| 0                      | Play on this computer               |  |  |  |  |
|                        | O Do not play                       |  |  |  |  |
|                        | ◯ Play <u>o</u> n remote computer   |  |  |  |  |
| Remote audio recording |                                     |  |  |  |  |
| ~                      | ○ <u>R</u> ecord from this computer |  |  |  |  |
|                        | Do <u>n</u> ot record               |  |  |  |  |
|                        | OK Cancel                           |  |  |  |  |

• Click on 'Record from this computer' to select it.

- Click OK to continue.
- At the bottom of the Local Resources tab, click on the 'More' button.

| nemote Desktop Connection                                                                         | × |
|---------------------------------------------------------------------------------------------------|---|
| Remote Desktop<br>Connection                                                                      |   |
| Local devices and resources                                                                       |   |
| Choose the devices and resources on this computer that you want to<br>use in your remote session. |   |
| Smart cards or Windows Hello for Business                                                         |   |
|                                                                                                   |   |
| <ul> <li></li></ul>                                                                               |   |
|                                                                                                   |   |
|                                                                                                   |   |
|                                                                                                   |   |
| OK Cance                                                                                          | ł |

- Tick the box for 'Video capture devices'.
- Click OK to continue.
- At the bottom of the tab, click on the Connect button to connect to your remote PC using these new settings.
- If you are asked 'Do you trust this remote connection?' check that the 'Remote computer' name is correct and click Connect to continue.

## Note:

If Teams is already running on your work PC, close it fully and then restart it so that it will be able to use your local devices. Closing the window doesn't close it fully, you'll need to right click on the Teams icon in the system tray (bottom right corner of your desktop) and choose Quit from the menu. Restart Teams in your usual way.